# 便利な使い方ガイド

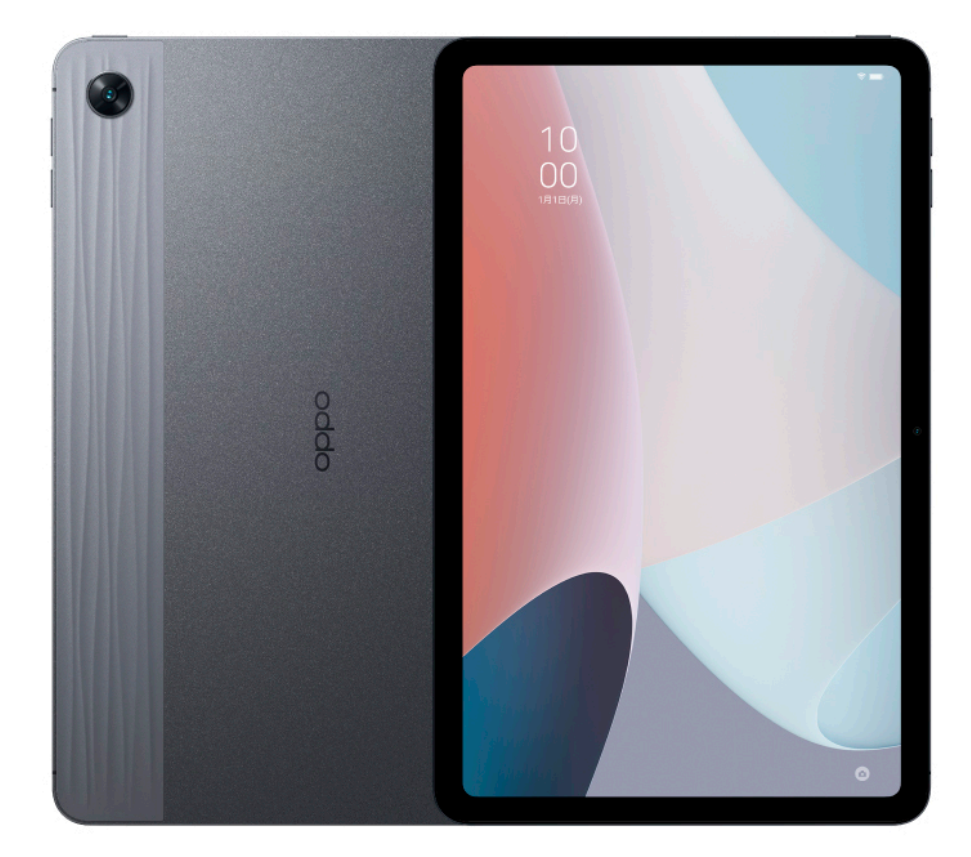

# **OPPO Pad** Air

# 目次

| 基本的な操作                                                |      |
|-------------------------------------------------------|------|
| - 各部名称                                                | p.03 |
| - 電源オンにする方法                                           | p.03 |
| - 電源オフ・再起動する方法                                        | p.03 |
| - クイック設定パネル ・・・・・・・・・・・・・・・・・・・・・・・・・・・・・・・・・・・・      | p.04 |
| - ホーム画面に戻る、前の画面に戻る方法                                  | p.05 |
| 便利な使い方                                                |      |
| - 2 本指画面分割 ····································       | p.06 |
| - 3 本指スクリーンショット ・・・・・・・・・・・・・・・・・・・・・・・・・・・・・・・・・・・・  | p.07 |
| - 4本指フローティングウィンドウ                                     | p.08 |
| - 簡単に画面をオンにする方法                                       | p.09 |
| - キーボードを固定する方法                                        | p.10 |
| - バッテリー残量を表示する方法 ・・・・・・・・・・・・・・・・・・・・・・・・・・・・・・・・・・・・ | p.11 |
| - 複数ユーザーで便利に使用する方法                                    | p.12 |
| 安全ガイド                                                 |      |
| - はじめに                                                | p.13 |
| - 安全上のご注意                                             | p.13 |
| - 使用上のご注意                                             | p.14 |
| - 充電器使用上の注意                                           | p.15 |
| - 動作環境について ・・・・・・・・・・・・・・・・・・・・・・・・・・・・・・・・・・・・       | p.17 |
| - 知的財産権について                                           | p.17 |
| - 安全運転のために                                            | p.17 |
| - リサイクルについて                                           | p.18 |
| - 輸出管理規制 ······                                       | p.18 |
| - 免責事項 ······                                         | p.18 |
| - 取り扱い上のご注意                                           | p.19 |
| - お手入れとメンテナンス                                         | p.20 |
| - 個人情報とデータのセキュリティ                                     | p.21 |
| - 製品の修理保証期間 ・・・・・・・・・・・・・・・・・・・・・・・・・・・・・・・・・・・・      | p.22 |
| - 無償修理規定                                              | p.22 |
| - OPPO カスタマーサービスお問い合わせ先                               | p.23 |

# 基本的な使い方

各部名称

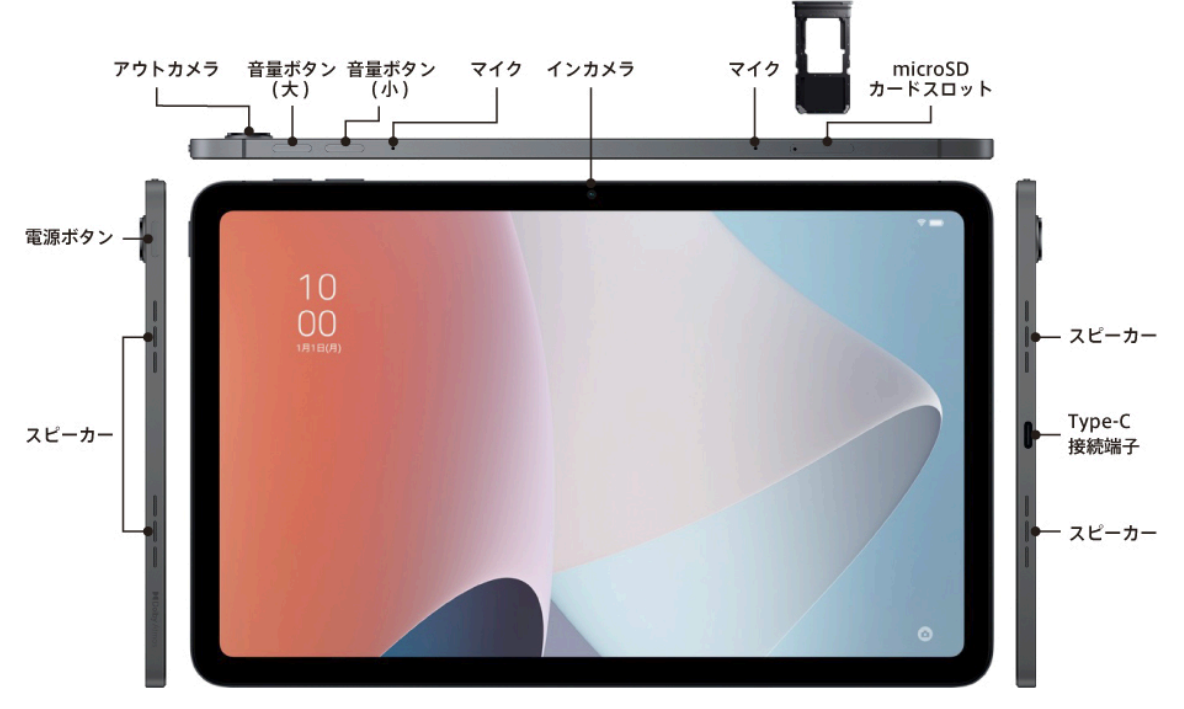

# 電源オンにする方法

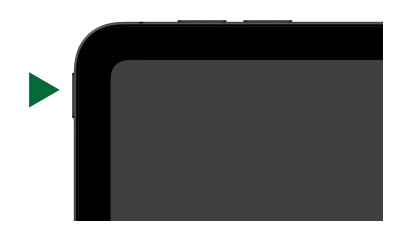

#### 電源ボタンを長押しすると起動します。

電源オフ・再起動する方法

10 00 REB © E7/7

電源ボタンと音量ボタン(大)を同時に押すと[再起動][電源オフ]ボ タンが表示されます。電源をオフにしたい場合は[電源オフ]、再起 動したい場合は[再起動]をタップします

# クイック設定パネル

クイック設定パネルには OPPO Pad Air で頻繁に使う設定が集まって表示されます。マナーモードや自動回転など、よく使う設定のオンオフが簡単に行えます。

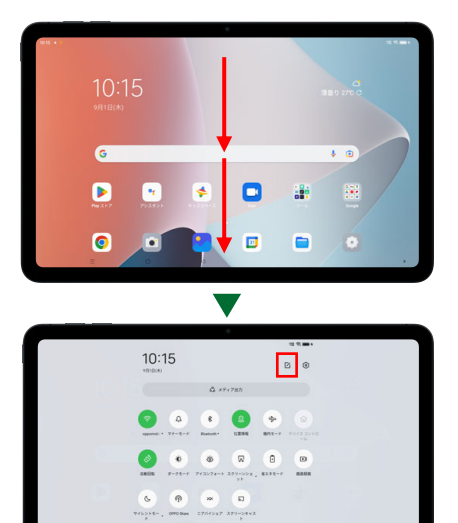

画面の上から下方向に一度スワイプする とクイック設定パネルの一部が表示されます。さらにもう一度下 にスワイプするとクイック設定パネルがすべて表示されます。

クイック設定パネルでそれぞれのアイコンを軽くタップするとオンオフ、長押しするとその機能の設定が行えます。クイック設定 パネルに表示されるアイコンは、右上の 2 をタップすると変更 することができます。

| (Received and the second second secon | タップで Wi-Fi のオンオフや、長押しで Wi-Fi 接続<br>を行います。       | <b>じ</b><br>アイコンフォート  | タップでブルーライトをカットして目に優しい設定に<br>する機能のオンオフ、長押しで設定を行います。               |
|----------------------------------------------------------------------------------------------------|-------------------------------------------------|-----------------------|------------------------------------------------------------------|
| ¢,<br>¢                                                                                                    | タップでマナーモード(着信音や通知音をオフ)オ<br>ンオフ、長押しで設定を行います。     | スクリーンショ .<br>ット       | タップで表示されている画面を画像として保存しま<br>す。※その他のスクリーンショット方法は7ページを参照して<br>ください。 |
| Bluetooth*                                                                                                    | タップで Bluetooth オンオフ、長押しで設定を行い<br>ます。            | 省エネモード                | タップで電力消費を抑える設定のオンオフ、長押<br>しで設定を行います。                             |
| ② 位置情報                                                                                                    | タップで位置情報のオンオフ、長押しで設定を行<br>います。                  | <b>〕</b><br>)<br>面颜颜画 | タップで画面録画、長押しで設定を行います。                                            |
| 後のモード                                                                                                    | タップで機内での無線通信のオンオフを行いま<br>す。                     | 5<br>971225E          | タップでサイレントモード(おやすみ時などに通知<br>を出さない設定)オンオフ、長押しで設定を行いま<br>す。         |
| <b>ロ</b><br>デバイス コントロ<br>ール                                                                                                    | スマートデバイスをお持ちの場合、Google Home<br>アプリ等を使って制御を行います。 | OPPO Share            | タップで OPPO Share(OPPO のスマートフォンやタ<br>ブレットにデータを送信)をオンにします。          |
| の                                                                                                    | タップで端末を横向き、縦向きに持った時に応じて<br>画面を回転する設定のオンオフを行います。 | xx<br>=7/\(1>=7       | タップでニアバイシェア(Android のスマートフォン<br>やタブレットにデータを送信)をオンにします。           |
| <b>Ф</b><br>9-9 <del>т</del> -к                                                                                                    | タップで黒を基調とした画面にする設定のオンオフ、長押しで設定を行います。            | <b>ス</b> クリーンキャス<br>ト | タップでスクリーンキャストに対応したテレビや PC<br>に、OPPO Pad Air の画面を投影します。           |
| ÿ                                                                                                    |                                                 | バーを左<br>右端の<br>行います   | 右にスライドすることで画面の明るさを設定します。<br>をオンにすると、周囲の明るさに応じて自動調整を<br>。         |

# ホーム画面に戻る、前の画面に戻る方法

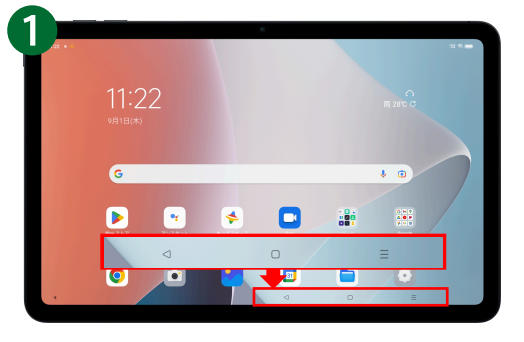

画面の右下もしくは左下に、ナビゲーションボタン(ホ ームボタン、戻るボタン、起動アプリー覧表示ボタン) が表示されます。

- □ ホーム画面に戻ります
- ⊲ 前の画面に戻ります

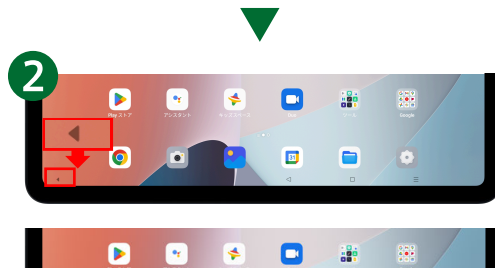

.

0

.

ナビゲーションボタンの表示位置を右側⇔左側を切り 替えたい場合は、画面左下もしくは右下に表示される <や▶をタップします。

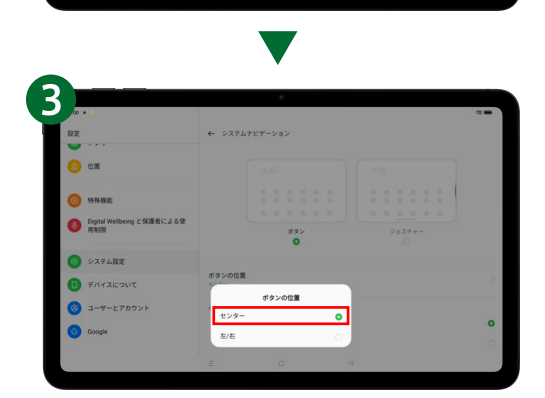

【ナビゲーションボタンを中央に固定】 ナビゲーションボタンを画面中央に固定したい場合 は、[設定]>[システム設定]>[システムナビゲーショ ン]>[ボタン位置]>[センター]をタップします。

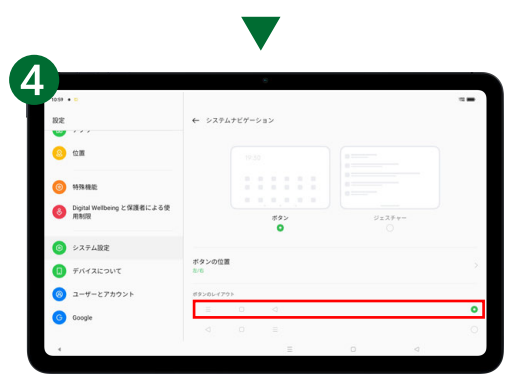

【ナビゲーションボタンの配列を変更】 ナビゲーションボタン配置順序(三□⊲)を変更したい 場合は、[設定] >[システム設定] >[システムナビ ゲーション]>[ボタンのレイアウト]で設定を行います。

# 便利な使い方

## 2本指画面分割

画面分割を使うと、画面の左右に別のアプリを表示することができます。

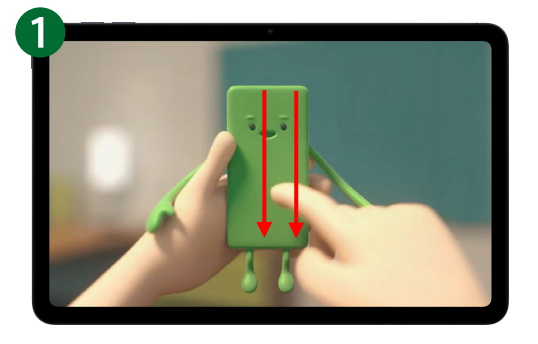

何らかのアプリを起動しているときに、2本指で画面 中央付近を上から下へスワイプします。ここでは例と して YouTube を画面分割します。

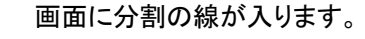

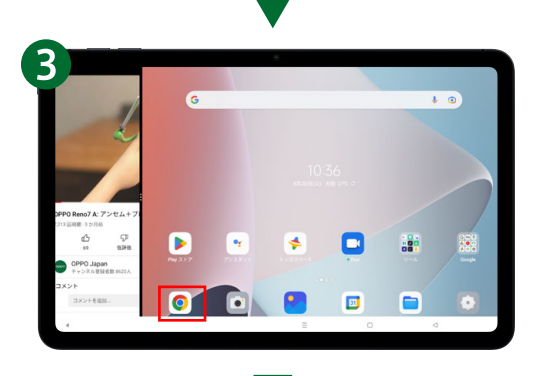

2 つ目の画面に表示したい画面を選びます。ここでは 例として Web ブラウザの Chrome を選びます。

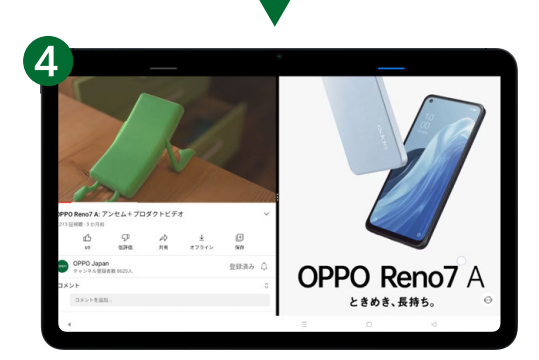

2 つの画面が分割して表示されます。分割したそれぞ れの画面で個別に操作が可能です。左右入れ替え や、表示の比率を変更することもできます。2 画面か ら通常の画面に戻すときは、境界線を右もしくは左に スワイプします。

画像などを複数選択して、ドラッグアンドドロップすると画面を またいで貼り付けができます。

# 3本指スクリーンショット

3本指を使って簡単にスクリーンショットが取得できます。Web など縦長の画面はそのまま1枚の画像 として保存も可能です。

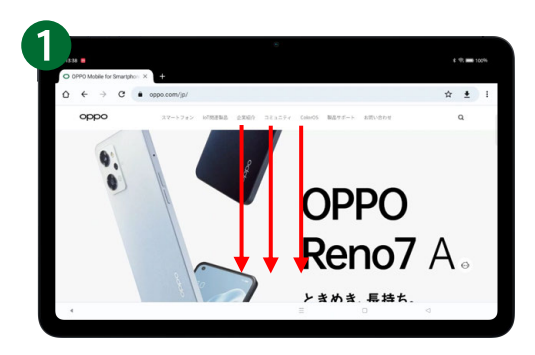

スクリーンショットしたい画面の上で、3 本指で上から 下へスワイプします。

縦長のスクリーンショットをしない場合はスワイプするだけでス クリーンショット完了です。

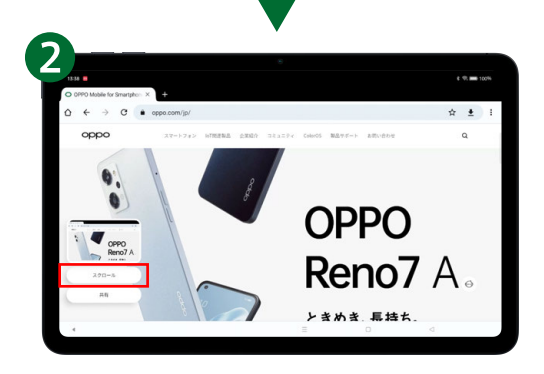

縦長の画面を保存したい場合は[スクロール]をタップ します。

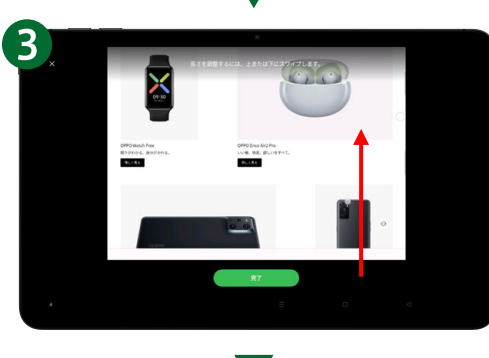

スクリーンショットを撮りたい箇所までスクロールし、 [完了]をタップします。

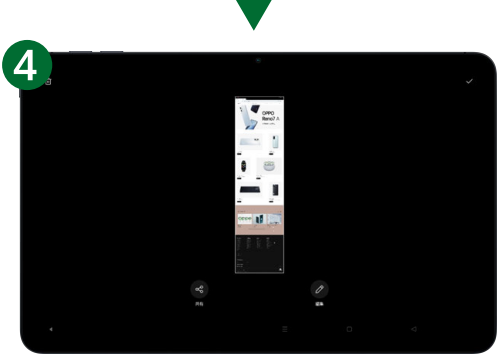

縦長の画面が1枚の画像として保存されます。

画面が縦向きでもスクリーンショット・縦長スクリーンショットとも に可能です。

# 4本指フローティングウィンドウ

4本指で画面をピンチインすると画面が小さく浮いた状態になります。

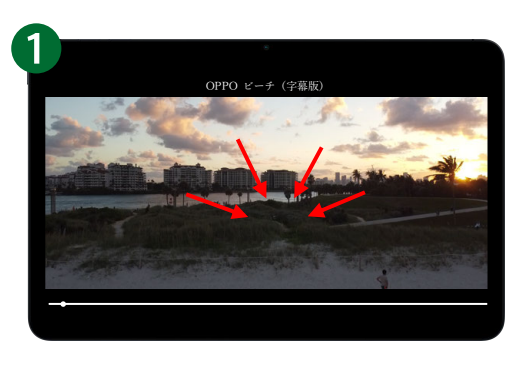

フローティングしたいアプリを 4 本指でピンチイン(画 面をつまむ)します。

YouTube などフローティングウィンドウに対応していないアプリ もあります。

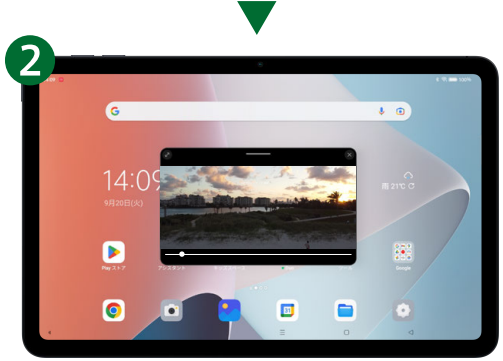

画面がフローティング(浮いた状態)になります。

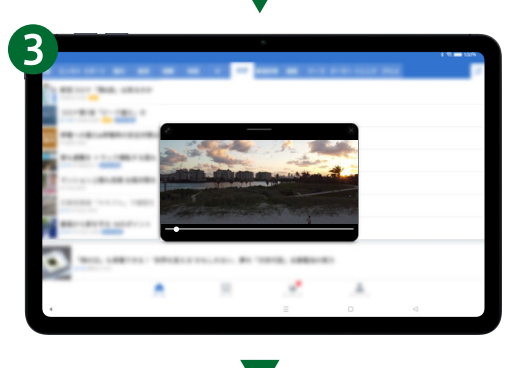

フローティングした画面の下に、別のアプリを表示できます。

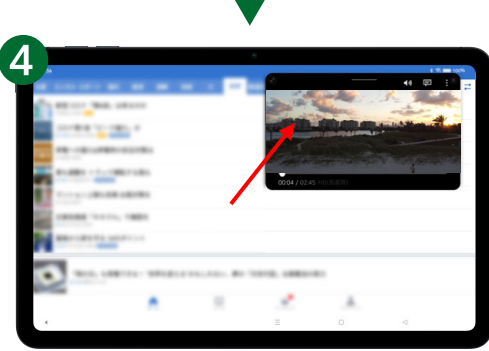

フローティングした画面を好きな位置に移動させた り、表示する大きさを変更できます。

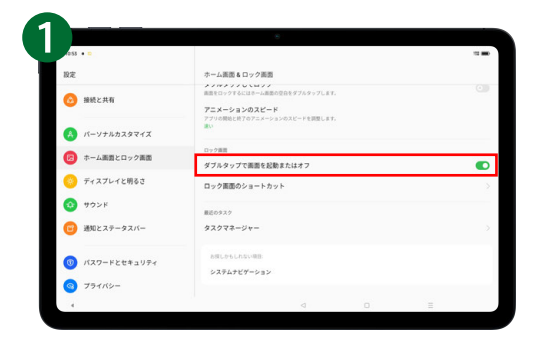

初期設定では電源ボタンを押すと画面がオンになります。この 設定により、画面のダブルタップでも画面オンにすることがで き、より素早く OPPO Pad Air を使用できます。

[設定]>[ホーム画面とロック画面]の順にタップし、 [ダブルタップで画面を起動またはオフ]をオンにしま す。

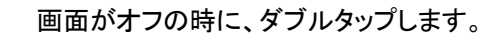

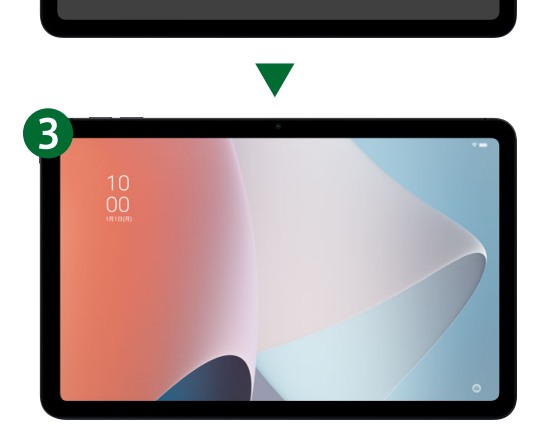

画面がオンになります。 画面をオフにするときは、画面がオンの状態でダブル タップします。

# キーボードを固定する方法

初期設定ではキーボードはフローティング(画面上の任意の場所に浮いている)に設定されています。 お好みによって、キーボードを画面下部に固定させることができます。

| 検索してみてください                     |   |          |     |     |          |   |
|--------------------------------|---|----------|-----|-----|----------|---|
| 0. 1001                        |   |          | 5   |     |          |   |
| Q. 100                         |   |          | R   |     |          |   |
| Q                              |   |          | R   |     |          |   |
| Q. 8.00.000                    |   | <b>(</b> | Ð   | ۰   | •        |   |
| Q 2211444                      |   | +        | 8   | か   | đ        | G |
| Q. 1070.000                    |   | •        | ħ   | ts. | は        | • |
| ۹ 📖                            |   | 510      | ŧ   | Þ   | 6        | - |
| 証拠の税用キーワード                     |   | 3631     | *** | ħ   |          | 0 |
| <ul> <li>Definition</li> </ul> |   |          |     |     |          |   |
|                                | = |          |     |     | $\nabla$ |   |

< 10 10

G RR. RELEATERS Q MIN Q MIN Q MIN Q MIN

100

2 ==

文字を入力する際、キーボード(Gboard)は画面の任 意の場所にフローティング(浮いた状態)の設定にな っています。キーボードを固定したい場合は、キーボ ードの … をタップします。

[フローティング]または 🖾 アイコンをタップします。

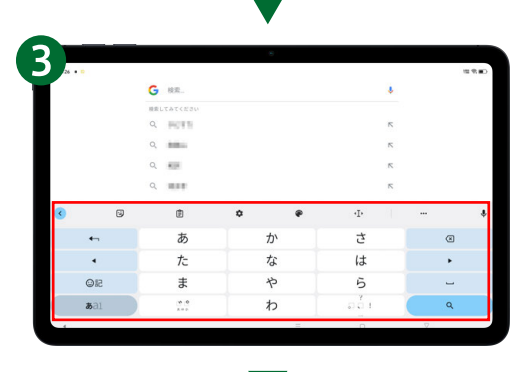

キーボードが画面下部に固定されます

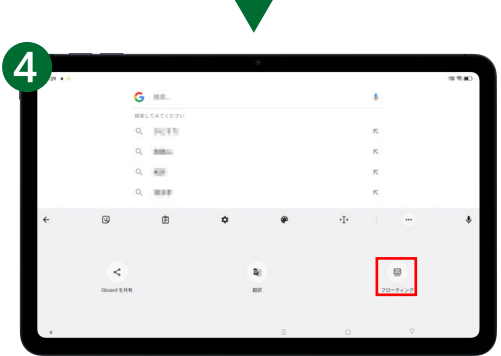

固定からフローティングに戻したい場合は、再度 … をタップし、[フローティング]または 図 アイコンをタップ します。

# バッテリー残量を表示する方法

この設定を行うと、バッテリーの残量が分かりやすくなります。

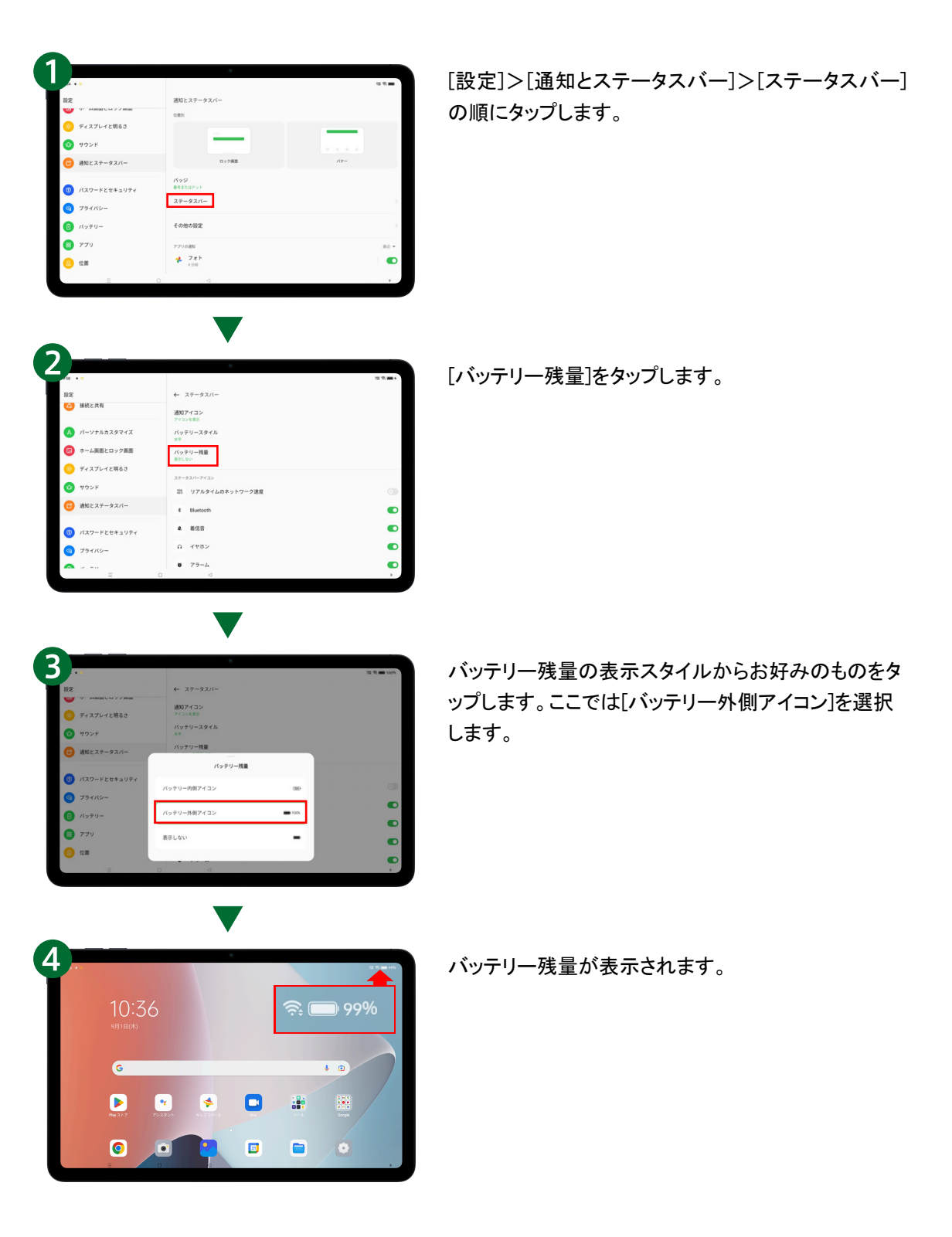

# 複数ユーザーで便利に使用する方法

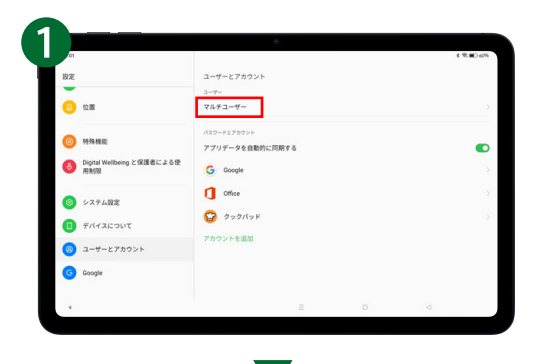

複数人で OPPO Pad Air を使用する場合、個別にユーザーを作成するとそれぞれの方がお好みの設定(アプリや画面配置、壁紙等)で使用することができます。

[設定]>[ユーザーとアカウント]>[マルチユーザー] の順にタップします。

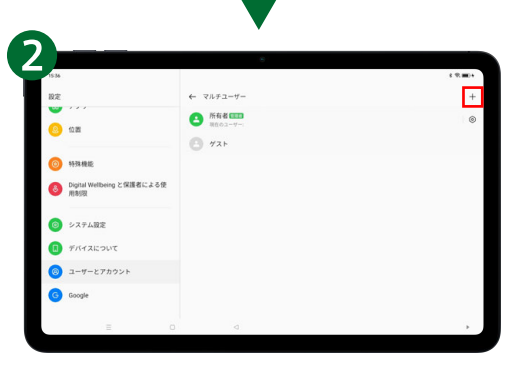

+をタップして画面の指示通りにユーザーを追加しま す。パスワードや顔認証を設定するとユーザー切り替 えの際にパスワードもしくは顔認証が必要になりま す。

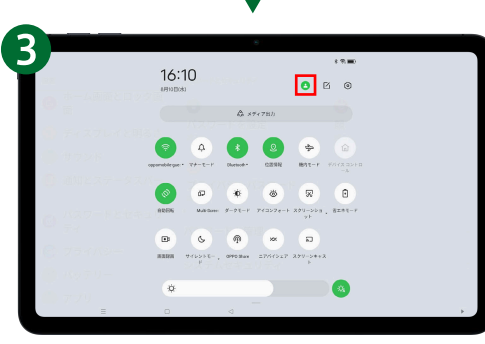

ユーザーの切り替えは、画面を上から下にスワイプ し、さらにもう一度下にスワイプすると出てくる ップします。

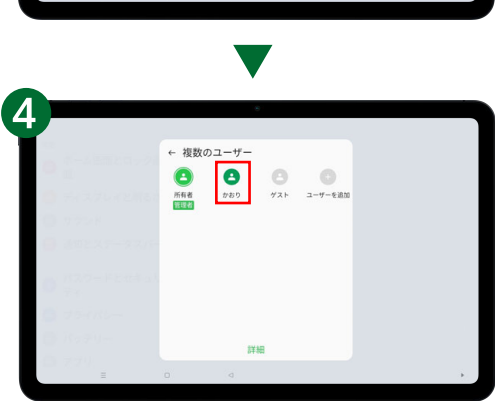

切り替えたいユーザーをタップし、切り替えを行いま す。ユーザー切り替えの際に、切り替える前のユーザ ーのパスワードもしくは顔認証による認証が必要で す。

# 安全ガイド※以下の記載は本体に添付されている安全ガイド冊子と同一のものです。

この安全ガイド(以下「本書」といいます。)には製品に関する安全情報が記載されています。本製品を お使いになる前に、本書をよくお読みください。

## はじめに

本書の内容は、将来予告なしに変更されることがあります。本製品の同梱品、および搭載されているア プリケーションは販売地域により異なる場合があります。詳しい情報については、OPPO 正規販売店に お問い合わせください。

# 安全上のご注意

本製品をご使用になる前に、この「安全ガイド」をよくお読みの上、正しくお使いください。これらの安全 上の注意事項に従わない場合、危険が生じる可能性や、法律などで罰せられる場合があります。安全 についての詳しい情報は、本書に記載されています。

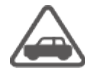

■交通ルールに従ってください

自動車・原動機付自転車・自転車運転中や歩きながらの使用はしないでください。自動車・原動機付 自転車運転中の使用は法律で禁止されています。また、自転車運転中の使用も法律などで罰せられ る場合があります。

■ガソリンスタンドでは使用しないでください ガソリンスタンド構内などでは充電をしないでください。また、ガソリンスタンド構内などでご使用になる 際は落下などに注意し、特に給油中は使用しないでください。可燃性ガスなどへの引火により爆発や 火災などの原因となります。

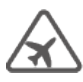

■航空機への持込時は電源を切るか機内モードにしてください

本製品の電波が航空機の機器に干渉を起こす場合がありますので、航空会社の指示に従ってください。航空機内で禁止行為を行った場合、法令により罰せられる場合があります。

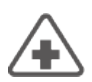

■病院では医療機関の指示に従ってください 使用を禁止されている場所では、本製品の電源を切ってください。また、自動的に電源が入る機能を 設定している場合は、設定を解除してください。電波により電子機器や医用電気機器に悪影響を及ぼ す原因となります。

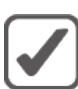

■適切な場所で使用、保管してください

湿気やほこりの多い場所や高温になる場所での使用、保管はしないでください。

| Ľ |
|---|

■OPPO 認定のサービスセンターで修理してください 本製品が故障した場合、OPPO 認定のサービスセンターにて修理を承っております。OPPO 認定のサ ービスセンター以外で修理された場合、保証はいたしかねます。

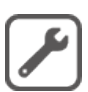

■純正品のアクセサリー、内蔵電池を使用してください OPPO 純正品のアクセサリー、内蔵電池を使用してください。OPPO 純正品でない場合、本製品が破 損する可能性がございます。

■他の危機と接続する際はご注意ください 他の機器と接続する際は、本書をよくお読みになって、正しく接続してください。

#### 使用上のご注意

- ・バッテリー端子は溶接しないでください。火災、やけど、けが、感電などの原因となります。
- ・本製品に圧力を加えたり、折損させたりしないでください。内蔵電池の破損により、火災、やけど、けがなどの原因となります。
- ・万一、本製品が破損し内蔵電池が漏液したり、異臭がしたりするときは、直ちに使用をやめて火気から遠ざけてください。漏液した液体に引火し、発火、破裂などの原因となります。
- ・本製品の使用中に高温、変色、変形、膨張、漏液等の異常が見受けられる場合、直ちに使用を中止 してください。また、火災や爆発を避けるため、火気や高温な場所から遠ざけてください。
- ・万一、内蔵電池内部の物質が漏れた場合は、顔や手などの皮膚や衣類などにつけないでください。
   目や皮膚への傷害などを起こす原因となります。内部の物質が目やロなどに入った場合や、皮膚や
   衣類に付着した場合は、すぐにきれいな水で洗い流してください。また、目やロなどに入った場合
   は、洗浄後直ちに医師の診療を受けてください。
- ・内蔵電池の分解や改造は行わないでください。火災、やけど、けが、感電などの原因となります。
- ・本製品を火元やヒーター、その他の高温な場所で使用しないでください。漏液、発熱、爆発、火災が 発生する恐れがあります。
- ・水などの液体をかけないでください。また風呂場など湿気の多い場所での使用、または濡れた手で の使用は絶対にしないでください。電子回路のショート、腐食による故障の原因となります。
- ・本製品を直射日光が当たる場所や、こたつの中などの高温な場所におかないでください。内蔵電池の性能が低下したり、発熱、発煙、腐食する恐れがあります。
- 高圧電源と接続しないでください。電子回路のショートにより火災、やけど、けがなどの原因となります。
- ・内蔵電池は消耗品です。充電しても使用時間が極端に短いなど、機能が回復しない場合には寿命 ですのでご使用をおやめください。
- ・本製品が不要になった場合、家庭ごみとして廃棄せず、各地方自治体の条例に従って処分してくだ さい。詳しくは、各地方自治体にお問い合わせください。
- 本製品の内蔵電池を取り外そうとしないでください。火災、やけど、けがなどの原因となります。

・内蔵電池の種類は以下となります。

| 表示        | 電池の種類         |
|-----------|---------------|
| Li-ion 00 | リチウムイオンポリマー電池 |

⚠ 警告:本製品は 12 時間以上充電しないでください。

- ・高温になる場所や熱のこもりやすい場所(火のそば、暖房器具のそば、こたつや布団の中、直射日光の当たる場所、炎天下の車内など)で使用、保管、放置しないでください。火災、やけど、けが、感電などの原因となります。
- 本製品を継続して使用される場合や充電中は温度が高くなることがありますのでご注意ください。また、使用中に、眠ってしまうなどして、意図せず継続して触れることがないようご注意ください。アプリ、通話、データ通信や動画視聴など、継続しての使用や充電中は、本製品や内蔵電池・アダプタの温度が高くなることがあります。温度の高い部分に直接継続して触れるとお客様の体質や体調によっては肌の赤みやかゆみ、かぶれ、低温やけどなどの原因となります。
  - イヤホンマイクなどを本製品に装着し、ゲームや動画・音楽再生などをする場合は、適度なボ リュームに調節してください。待ち受け中であっても、突然の着信音やアラーム音が鳴動する場合が あります。大きな音を長時間連続して聞くと、難聴など耳への障害の原因となります。また、音量が 大きすぎると周囲の音が聞こえにくく、事故の原因となります。

#### 充電器使用上の注意

- OPPO 純正品の充電器を使用してください。その他の充電器を使用すると、内蔵電池の漏液、発熱、 火災を生じる場合があります。その他の充電器を使用して生じた事故や問題に対する責任につきま しては一切負いかねますので、ご了承ください。
- ・指定の電源、電圧で使用してください。また、海外で充電する場合は、海外で使用可能な充電器で 充電してください。誤った電源、電圧で使用すると火災、やけど、感電などの原因となります。
- ・プラグが傷んだり、コンセントの差し込みがゆるかったりするときは使用しないでください。火災、感 電、故障などの原因となります。
- ・ショートした充電器を使用しないでください。火災、やけど、感電などの原因となります。
- ・本製品に充電器を接続する際、うまく取り付けや接続ができない場合は、無理に行わないでください。
- ・ 電源プラグについたほこりは、拭き取ってください。ほこりが付着した状態で使用すると、火災、やけ ど、感電などの原因となります。

- ・充電器を使用する際は、プラグ部分に電気を通すもの(金属類、鉛筆の芯など)が触れないように注意してコンセントに差し込むようにしてください。感電、ショート、火災などの原因となります。
- ・充電器はコンセントに直接接続してください。火災の原因となります。
- ・充電器をコンセントに差し込むときは、確実に差し込んでください。確実に差し込まないと、火災、や けど、感電などの原因となります。
- ・長時間使用しない場合は、充電器を持ってプラグをコンセントから抜いてください。火災、やけど、け が、感電などの原因となります。
- ・充電器をコンセントに接続しているときは、引っ掛けるなど強い衝撃を与えないでください。けがや故 障の原因となります。
- ・以下の環境での充電は控えてください。
  - 直射日光が当たっている場所
  - 湿度が高い場所、ほこりが多い場所、または強い振動がある場所
  - テレビ、ラジオ、その他の電気機器の近く
- ・充電器の分解、改造をしないでください。火災、やけど、けが、感電などの原因となります。
- ・濡れた手で充電器のコードや USB ケーブル、充電端子、電源プラグに触れないでください。火災、やけど、感電などの原因となります。
- ・充電器のコードの上に重いものをのせたり、引っ張るなど無理な力を加えたりしないでください。火 災、やけど、感電などの原因となります。
- ・充電端子が曲がるなど変形した場合は、直ちに使用をやめてください。また、変形を元に戻しての使 用もやめてください。充電端子のショートにより、火災、やけど、けが、感電などの原因となります。
- ・水などの液体(飲料水、汗、海水、ペットの尿など)が付着した場合は、直ちに電源プラグをコンセント から抜いてください。付着物などによるショートにより、火災、やけど、感電などの原因となります。
- ・電源プラグをコンセントから抜く場合は、充電器のコードを引っ張るなど無理な力を加えず、充電器本体を持って抜いてください。充電器のコードを引っ張るとコードが傷つき、火災、やけど、感電などの原因となります。
- ・お手入れの際は、電源プラグをコンセントから抜いて行ってください。抜かずに行うと、火災、やけど、 感電などの原因となります。

#### 動作環境について

- ・ 電波を発する機器の使用が禁止されている場所にいる場合または干渉や危険を生じる可能性がある場合は、本製品のスイッチをオフにしてください。
- ・本製品は電子機器と医療装置の正常な動作に干渉する場合があります。このような場所で本製品を 使用する場合、関連規制を遵守してください。本製品の電源が自動で入らないようにするため、事前 に電源オン/オフの設定を確認してください。
- ・電波の干渉は、他の電子機器に動作不良やその他のトラブルを生じる恐れがあります。
- ・希に、一部の車両で本製品を使用すると、車両の電子機器に影響する場合があります。この場合、 安全のため、本製品を使用しないでください。
- ・本製品または付属品をその他の機器に接続する場合お使いになる機器の取扱説明書を読み、安全 情報をよく理解してご利用ください。
- ・本製品を、互換性のない製品に接続しないでください。
- 引火する危険性のある場所では、本製品の電源を切り、充電しないでください。こうした場所で火花が見られる場合、爆発や火災を起こす恐れがあります。こうした場所にはガソリンスタンド、船底、薬品工場、ガスを使用する車両、空気中に化学物質が存在する場所、車両が停止する必要がある場所を含みます。
- ・高温になる場所(火のそば、暖房器具のそば、直射日光の当たる場所、炎天下の車内など)で充電・ 使用・放置しないでください。また、暖かい場所や熱のこもりやすい場所(こたつや電気毛布の中、携帯カイロのそばのポケット内など)においても同様の危険がありますので、充電・放置・使用・携帯しないでください。機器の変形・故障や内蔵電池の漏液・発熱・発火・破裂の原因となります。また、ケースの一部が熱くなり、やけどなどの原因となることがあります。
- ・歩行中の使用は危険です。歩きながらの使用は止めましょう。

#### 知的財産権について

OPPO は、Guangdong OPPO Mobile Telecommunications Corporation Ltd. © 2010 OPPO の登録商標 です。All rights reserved.

### 安全運転のために

・運転中の利用は危険です。本製品を使用する国や地域の法律、規則に従ってください。使用する際 は、車を安全なところに停車させてご利用ください。

- ・本製品と付属品を液体や可燃性ガスと同じ場所に保管しないでください。また、エアバッグが格納されている場所の上に本製品を置かないでください。エアバッグが作動した際、エアバッグの妨げになる可能性があります。
- ・電磁波、周囲環境、その他磁気を帯びた物はコンパスの精度に影響する場合があります。あくまでも 参考として使用してください。
- ・位置情報を開示したくない場合、位置情報を記録するアプリを使用しないでください。
- ・場所、建物、道順、距離を検索する場合、本製品の地図のみに頼らず、あくまで参考として使用して ください。地図、道順、場所は、サービスプロバイダーが提供するものであり、その情報は常に変化し ています。またいくつかの場所ではこうした機能がサポートされていませんので、地図ルートとコンパ スは不正確、不完全、非対応となる場合があります。

#### リサイクルについて

- ・本製品に使用していますリチウムイオン電池はリサイクル可能な貴重な資源です。不要になりました本製品本体、電池、および充電器は、家庭ゴミとして捨てず、お近くのモバイル・リサイクル・ネットワークのマークのあるお店へお持ちください。
- ・本製品を廃棄する場合、各自治体のルールに従ってください。自治体によって規則が異なりますの
   で、お客様がお住まいの各自治体にご確認ください。

#### 輸出管理規制

本製品は、日本輸出管理規制(「外国為替及び外国貿易法」およびその関連法令)の適用を受ける場合 があります。また米国再輸出規制(Export Administration Reg-ulations)の適用を受ける場合があります。 本製品を輸出および再輸出する場合は、お客様の責任および費用負担において必要となる手続きを お取りください。詳しい手続きについては経済産業省または米国商務省へお問い合せください。

#### 免責事項

- ・ OPPO は開発を常に行っており、本書記載のあらゆる製品について予告なく変更・改良する権利を 留保しています。本書の記載内容は全て「現状有姿」にて提供します。適用法が要求する場合を除 き、本書の正確さ、信頼性、または内容に関して明示的にも黙示的にもいかなる保証をしません。
- 適用法で許容される最大限の範囲において、OPPOまたはそのライセンシーは、いかなる場合でも、 データもしくは収入のいかなる逸失、またはいかなる特別損害、付随的損害、結果的損害、もしくは 間接的損害について、その原因を問わず、責任を負いません。

#### 取り扱い上のご注意

- ・磁気カードやスピーカー、テレビなど磁力を有する機器を本製品に近づけると故障の原因となる場合 がありますのでご注意ください。強い磁気を近づけると誤動作の原因となります。
- キャッシュカード・クレジットカード・プリペイドカードなどの磁気カードを近づけないでください。記録内 容が消失する場合があります。
- ・本製品のスピーカー、レシーバーに磁気を発生する部品を使用しているため、金属片(カッターの刃やホチキスの針など)が付着していないことを確認してください。付着物により、けがなどの原因となります。
- ・ 強く押す、たたくなど故意に強い衝撃をディスプレイに与えないでください。傷の発生や破損の原因と なる場合があります。
- ・ 鋭利なものでディスプレイを叩いたり、傷つけたりしないでください。また、重いものを置くなどの圧力 をかけないでください。破損する恐れがあります。
- ディスプレイを破損し、内部の物質が漏れた場合は、顔や手などの皮膚や衣類などにつけないでください。目や皮膚への傷害などを起こす原因となります。内部の物質が目や口などに入った場合や、皮膚や衣類に付着した場合は、すぐにきれいな水で洗い流してください。また、目や口などに入った場合は、洗浄後直ちに医師の診療を受けてください。
- ・分解、改造をしないでください。火災、やけど、けが、感電などの原因となります。
- ・電子レンジ、IH 調理器などの加熱調理器、圧力釜などの高圧容器に入れたり、近くに置いたりしないでください。火災、やけど、けが、感電などの原因となります。
- ・可燃性ガスが発生する可能性のある場所や粉塵が発生する場所に立ち入る場合は、必ず事前に本 製品の電源を切り、充電をしている場合は中止してください。可燃性ガスなどへの引火により爆発や 火災などの原因となります。
- ・湿気やほこりの多い場所や高温になる場所での使用、保管はしないでください。火災、やけど、感電などの原因となります。
- ・乳幼児の手の届く場所に置かないでください。SD カードトレイや SD カード取出し用ピン(試供品)な どの小さい部品の保管場所には特にご注意ください。誤飲、けが、感電などの原因となります。
- ・使用中、充電中、保管中に、異臭、異音、発煙、発熱、変色、変形などの異常がみられた場合は安全に注意し、次の作業を行ってください。
   1.電源プラグをコンセントやアクセサリーソケットから抜く。
   2.本製品の電源を切る。

- ・上記の作業を行わないと、火災、やけど、けが、感電などの原因となります。
- ・本製品の使用により、皮膚に異状が生じた場合は、直ちに使用をやめ、医師の診療を受けてください。お客様の体質や体調によっては、かゆみ・かぶれ・湿疹などが生じることがあります。
- ・SD カードの取り外しの際は、指などの体の一部を傷つけないよう、SD カード取出し用ピンの先端に ご注意ください。SD カード取出し用ピンの先端に触れると、けがなどの原因となります。
- ・ SD カード取出し用ピンの先端部は、尖っています。本人や他の人に向けて使用しないでください。本 人や他の人に当たり、けがや失明の原因となります。
- ・ SD カード取出し用ピンは、乳幼児の手の届かない場所に保管してください。誤って飲み込むと、窒息 や傷害などの原因となります。
- ・ Bluetooth や Wi-Fi などの通信を使用する機能が ON の場合、電池の消費量が増加します。使用していない際は機能を OFF にすることをおすすめします。
- ・ 画面を明るくすると、電池の消費量が増加します。ディスプレイ設定から画面の明るさを下げることに よって、電池消費量を抑えることができます。

## お手入れとメンテナンス

- ・本製品は精密機械です。取り扱いには十分注意してください。お手入れは乾いた柔らかい布(めが ね拭きなど)で拭いてください。乾いた布などで強く擦ると、ディスプレイに傷がつく場合があります。
- ディスプレイに水滴や汚れなどが付着したまま放置すると、シミになることがあります。またアルコール、シンナー、ベンジン、洗剤、ガラスクリーナーなどで拭くと、外装の印刷が消えたり、故障したりする原因となります。
- ・ USB Type-C 接続端子など各種接続端子をショートさせないため、指などの身体の一部や導電性異物(金属片・鉛筆の芯など)が触れたり、それらの異物が内部に入ったりしないようにしてください。故障の原因となります。
- ・ぐらついた台の上や傾いた場所など、不安定な場所には置かないでください。充電中やバイブレータ 設定中は特にご注意ください。落下して、故障などの原因となります。
- 液体タイプのコーティング剤は使用しないでください。故障や損傷の原因となります。
- ・塗装をしないでください。動作不良や故障の原因となります。

- ・ USB Type-C 接続端子など各種接続端子をときどき乾いた綿棒などで掃除してください。汚れている と接触不良の原因となる場合があります。また、このとき強い力を加えて USB Type-C 接続端子な ど各種接続端子を変形させないでください。
- ・データ保存中に SD カードを取り外さないでください。データの破壊や故障の原因となる場合があり ます。

 ・本製品のディスプレイが破損した場合、直ちに使用をやめてください。破損した部分に触れたり、取り 外したりせず、本書に記載のお問い合わせ先までお問い合わせください。

### 個人情報とデータのセキュリティ

本製品のいくつかの機能やサードパーティアプリケーションを使用することで、個人情報が漏洩し、また はデータが失われることや、第三者によりアクセスされる可能性があります。当社では、個人情報と機 密情報を保護するための対策をとることを推奨しています。

- ・本製品を安全な場所に置いて、不正に利用されないようにしてください。
- 本製品上でパスワードや生体認証などによる画面のロックを設定することをおすすめします。
- ・個人情報は端末ストレージに定期的にバックアップしてください。別の端末に変更する場合、必ず本 製品から個人情報を移動または削除してください。
- ・身に覚えのないメッセージや、メールを受信した場合、ウイルスに感染する恐れがあります。開かず にそのまま削除してください。
- ・本製品を使用してインターネットを閲覧する際は、個人情報が盗まれないよう、セキュリティリスクが 懸念される Web サイトにはアクセスしないでください。
- 本製品は、セキュリティ向上のためのソフトウェアアップデートを定期的に行っています。本製品を安全に保つために、常に最新のソフトウェアをご利用ください。また、定期的にウィルススキャンを行うことをお勧めします。
- ・サードパーティが作成したアプリケーションは、必ず正規の場所から取得してください。また、アプリケ ーションをダウンロードする際は、ウィルススキャンを実行してください。
- ・ 一部のアプリケーションは、位置情報の送信を要求し、アプリ作成者に位置情報が共有される場合 があります。この場合、本製品は検出された情報と診断情報をサードパーティのアプリケーションプ

ロバイダーに送信する場合があります。サードパーティベンダーがこの情報を使用して製品とサービスの改善を行います。

#### 製品の修理保証期間

- 1.本製品のいくつかの機能やサードパーティアプリケーションを使用することで、個人情報が漏洩し、または本製品本体の修理保証期間は購入日から12ヶ月です。
- 2. 購入日から14 日以内を初期不良期間とし、初期不良期間内に故障が発生した場合、新品と交換いたします。

#### 無償修理規定

- 1.修理保証期間内に安全ガイドなどの注意に従った使用のもとで故障が発生した場合、無償で修理いたします。
- 2.修理保証期間内の無償修理サービスは、日本国内で購入された日本国内向けの当社製品にのみ 適用されます。本修理は日本国内においてのみ提供されます。(This warranty is valid only in Japan)
- 修理保証期間内でも以下の事項に該当する場合は無償修理対象外となり、修理費用をお支払いいただくこととなります。
  - 製品購入日を証明できる書類(領収書、保証書等)をご提示いただけない場合。
  - ー 領収書または保証書に必要な情報が記入されていない、または偽造・改変などが認められた場合。
  - 不適切な使用により発生した故障、損傷。
  - 当社指定の故障取扱窓口以外で修理を行ったことがある場合。
  - 改造(ソフトウェアの改造も含む)や分解による故障、損傷。
  - シリアル番号が改ざんされている、または識別できない場合。
  - 落下や外部からの圧力により発生した故障、損傷。
  - 本製品に接続している当社指定以外の機器、消耗品による故障、損傷。
  - 火災、公害、異常電圧、地震、雷、風水害その他天災地変などによる故障、損傷。
  - 劣悪な環境での使用により発生した故障、損傷。
  - 自然消耗、摩耗、劣化した部品の交換。
  - 製品内部への水の侵入により発生した故障、損傷。
- 4.修理または検査の際、お客様の個人情報を保護するために、当社は端末を初期化した上で作業を 行います。事前に、お客様の責任においてデータのバックアップや削除を行ってください。
- 5.修理後、3ヶ月以内に同じ故障が再び発生した場合、無償修理規定に従い、再度修理いたします。

- 6.当社は製品の製造終了から3年間、できるかぎり修理に必要な部品を保有いたしますが、修理部品の不足により修理ができない場合がございます。
- 7.お買い上げ後、お客様によって取り付けられた物品(保護シート、保護カバー、シール、デコレーショ ンといった装飾物)は取り外してください。取り外しが無い場合、修理・検査の 都合上、ご返却ができ ない場合がございます。
- 8.製品を修理する際、ソフトウェアを最新バージョンに更新いたします。
- 9. 当社は、製品の故障が原因で発生した不慮の損害の責任を負いかねます。
- 10.修理のために本製品から取り外した故障部品につきましては、当社で処分いたしますのでお客様に は返却いたしません

※本機のイラストや名称は、実際とは異なるまたは、予告なく変更する場合があります。 ※記載内容は 2022 年 10 月現在のものです。

その他のお問い合わせに関しては、下記「OPPO カスタマーサービスお問い合わせ先」よりお問い合わせください。

OPPO カスタマーサービス 受付時間 10:00~19:00(年中無休) 0570-00-6776(通話料有料) support.jp@oppo.com